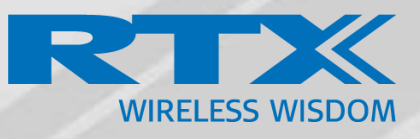

# How to register RTX Repeater

Technical Reference Document Version 1.0 © May-2019 RTX A/S, Denmark

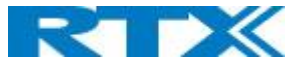

## Introduction:

The RTX repeater registration guide is designed to give a detailed overview on how to register and manage RTX repeaters

## Main topics:

- Locate automatic
- Manual registration
- Firmware update
- LED indications

## Repeater registration options:

There are 2 different ways to register RTX repeater's "Local Automatic" and "Manually"

#### Local Automatic:

In this mode the repeater registers to the base station with best signal strength, this option is only recommended for single cell systems and Multi cell systems where the repeater is only able to sync with one specific base station.

#### Manually:

Manual registration is used in most cases when adding repeaters to a multi cell system. Manual registration allows to determine what base stations the repeater must connect to.

## Register repeater(s) "Local Automatic":

NOTE: Do not power on the repeaters before they have been added on the base station

**NOTE:** When adding first repeater the base station(s) will reboot, this is because encryption is being enabled, the same goes if all repeaters is deleted, then the system will reboot to disable encryption.

**Step 1:** To register repeater(s), navigate to the Repeater page.

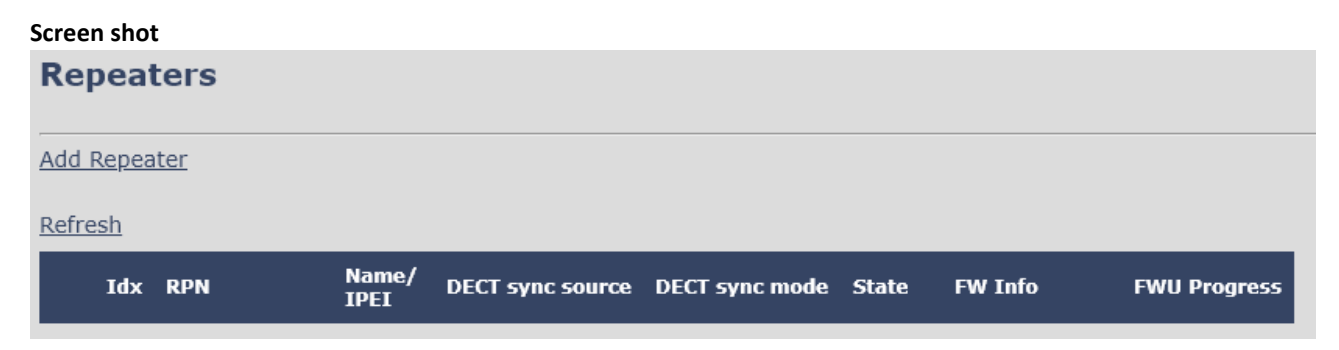

Step 2: Click" Add Repeater" and select "Local Automatic" from the dropdown

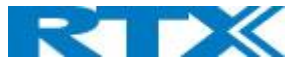

#### Screen shot

| Repeater        |                   |   |  |  |  |  |
|-----------------|-------------------|---|--|--|--|--|
| Name:           |                   | ] |  |  |  |  |
| DECT sync mode: | Local Automatical |   |  |  |  |  |
| Save            | Manually          |   |  |  |  |  |
|                 | Local Automatical |   |  |  |  |  |

Step 3: Give the repeater a name and press "save"

**Step 4:** Power on the repeater(s) and registration will start.

When the LED is steady green the repeater is successfully registered.

#### Screen shot

| 50.00                                                                                                 |                         |     |               |                  |                |       |         |              |
|----------------------------------------------------------------------------------------------------|-------------------------|-----|---------------|------------------|----------------|-------|---------|--------------|
| Re                                                                                                    | Repeaters               |     |               |                  |                |       |         |              |
| Add                                                                                                   | Add Repeater            |     |               |                  |                |       |         |              |
| Refre                                                                                                 | <u>esh</u>              |     |               |                  |                |       |         |              |
|                                                                                                    | Idx                     | RPN | Name/<br>IPEI | DECT sync source | DECT sync mode | State | FW Info | FWU Progress |
| 1   RPN09   Repeater 1/<br>0298D02668   RPN08 (-26dBm)   Local Automatical   Present@RPN08   39   Off |                         |     |               |                  |                |       |         |              |
| Check                                                                                                 | Check All / Uncheck All |     |               |                  |                |       |         |              |
| With selected: Delete Reneater(s), Register Reneater(s) Deregister Reneater(s)                        |                         |     |               |                  |                |       |         |              |

| PARAMETERS     | DESCRIPTION                                                                                                    |
|----------------|----------------------------------------------------------------------------------------------------|
| IDX            | System counter                                                                                                    |
| RPN            | SINGLE CELL SYSTEM:                                                                                                    |
|                | The base has always RPN00, first repeater will then be RPN01, second repeater RPN02 and third RPN03 (3 repeaters maximum per base)                                                                                                    |
|                | MULTI CELL SYSTEM:                                                                                                    |
|                | Bases are increment by 2 <sup>2</sup> in hex, means first base RPN00 second base RPN04 etc., in between RPN01, 02, 03 addressed for repeaters at Primary base and 05, 06, 07 addressed for Secondary base (3 repeaters maximum per base) |
| NAME/IPIE      | Name and IPIE number of the repeater                                                                                                    |
| DECT SYNC MODE | DECT Sync mode – Manually or Automatic                                                                                                    |
| STATE          | State of the repeater Enabled/Disabled                                                                                                    |
| FW INFO        | Firmware version                                                                                                    |
| FWU PROGRESS   | How many percentages of the firmware is loaded / Off if no firmware is being loaded                                                                                                    |

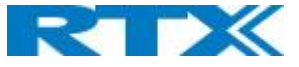

## Register repeater(s) "Manually":

NOTE: Do not power on the repeaters before they have been added on the base station

**NOTE:** When adding first repeater the base station(s) will reboot, this is because encryption is being enabled, the same goes if all repeaters is deleted, then the system will reboot to disable encryption.

**Step 1:** To register repeater(s), navigate to the Repeater page.

| Screen shot    |               |                  |                |       |         |              |
|----------------|---------------|------------------|----------------|-------|---------|--------------|
| Repeaters      |               |                  |                |       |         |              |
| Add Repeater   |               |                  |                |       |         |              |
| Defeest        |               |                  |                |       |         |              |
| <u>Refresn</u> |               |                  |                |       |         | _            |
| Idx RPN        | Name/<br>IPEI | DECT sync source | DECT sync mode | State | FW Info | FWU Progress |

Step 2: Click" Add Repeater" and select "Manually" from the dropdown

| Repeater 1               |
|--------------------------|
| Manually                 |
|                          |
|                          |
| DECT sync source         |
| RPN00 (-∞dBm) SME VoIP ▼ |
|                          |

Step 3: Give the repeater a name and press "save"

Step 4: select what base station the repeater needs to register to "DECT sync source" drop down

In this case there are three base stations in the multicell (RPN00, RPN04 and RPN08) and three repeaters can be connected to each base station.

Select the base station the repeater needs to register to.

E.g. RPN04

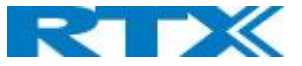

#### Screen shot

| Repeater        |                                                                                                    |
|-----------------|----------------------------------------------------------------------------------------------------|
| Name:           | Repeater 1                                                                                                    |
| DECT sync mode: | Manually •                                                                                                    |
| Save            |                                                                                                    |
| RPN             | DECT sync source                                                                                                    |
| ERROR           | RPN00 (-∞dBm) SME VoIP   RPN00 (-∞dBm) SME VoIP   RPN01 (-∞dBm) Repeater   RPN02 (-∞dBm) Repeater   RPN03 (-∞dBm) Repeater   RPN04 (-∞dBm) SME VoIP                                |
|                 | RPN05 (-∞dBm) Repeater<br>RPN06 (-∞dBm) Repeater<br>RPN07 (-∞dBm) Repeater<br>RPN08 (-∞dBm) SME VoIP<br>RPN09 (-∞dBm) Repeater<br>RPN0A (-∞dBm) Repeater<br>RPN0B (-∞dBm) Repeater |

Step 5: Select the RPN for the repeater.

ERROR: The repeater will choose the first available slot on the selected base station.

RPN x: The repeater connects to RPN x of the chosen base station.

E.g. Base station RPN04 + RPN1 repeater, then the repeater connects to "RPN5"

| Scree                                                                                        | Screen shot  |     |               |                  |                |       |         |              |
|----------------------------------------------------------------------------------------------|--------------|-----|---------------|------------------|----------------|-------|---------|--------------|
| Rej                                                                                          | Repeaters    |     |               |                  |                |       |         |              |
| Add                                                                                          | Add Repeater |     |               |                  |                |       |         |              |
| Refre                                                                                        | <u>esh</u>   |     |               |                  |                |       |         |              |
|                                                                                              | Idx          | RPN | Name/<br>IPEI | DECT sync source | DECT sync mode | State | FW Info | FWU Progress |
| 1   RPN02   Repeater 1/<br>0298D02668   RPN00 (-26dBm)   Manually   Present@RPN00   39   Off |              |     |               |                  |                |       |         |              |
| Check All / Uncheck All   With selected: Delete Repeater(s), Register Repeater(s)            |              |     |               |                  |                |       |         |              |

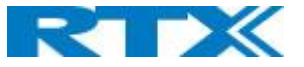

## Firmware update:

The repeaters are updated over air.

Step 1: Navigate to Firmware Update page

Step 2: Enter "Firmware Update server address", "Firmware path" and DECT402x firmware version

#### Screen shot

## Firmware Update Settings

Firmware update server address:

Firmware path:

| _          |        | <b>C</b> 11 |       |
|------------|--------|-------------|-------|
| erm        | inal   | tile        | nath  |
| I GI I III | iii Gi | THUC .      | puun. |

| Туре                 | Required<br>version | Required<br>branch | Startup picture |
|----------------------|---------------------|--------------------|-----------------|
| Update Base Stations | 0                   | 0                  |                 |
| 8200                 | 0                   | 0                  |                 |
| 8633                 | 0                   | 0                  |                 |
| 8632                 | 0                   | 0                  |                 |
| 8630                 | 0                   | 0                  |                 |
| 8631                 | 0                   | 0                  |                 |
| 8930g                | 0                   | 0                  |                 |
| DECT4024             | 0                   | 0                  |                 |
|                      |                     |                    |                 |
| Save/Start Update    |                     |                    |                 |

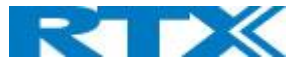

| PARAMETER                         | DEFAULT<br>VALUE(S) | DESCRIPTION                                                                                              |
|-----------------------------------|---------------------|----------------------------------------------------------------------------------------------------|
| FIRMWARE UPDATE<br>SERVER ADDRESS | Empty               | IP address or DNS of firmware update files source                                                        |
|                                   |                     | Example: firmware.rtx.net or 10.10.104.41                                                                |
| FIRMWARE PATH                     | Empty               | Location of firmware on server (or firmware update server path where firmware update files are located). |
|                                   |                     | Example: RTXFWU                                                                                          |
| TERMINAL FILE PATH                | Empty               | Location of image (folder where background and start up image are located).                              |
|                                   |                     | Example: Images                                                                                          |
| REQUIRED VERSION                  | Empty               | Version of firmware to be upgraded (or downgraded) on handset, repeater, or base station.                |
|                                   |                     | Valid Input(s): 8-bit string length. E.g. 400                                                            |
|                                   |                     | Note: Value version 0 will disable firmware upgrade                                                      |
|                                   |                     | <b>Note:</b> Two handset types will be serial firmware upgraded. First type 8630 then type 8430.         |
| REQUIRED BRANCH                   | Empty               | Branch of firmware to be upgraded (or downgraded) handset, repeater or base station.                     |
|                                   |                     | Valid Input(s): 8-bit string length. E.g. 01                                                             |

**NOTE:** Repeater firmware do not follow the normal version numbers.

## LED and button:

### **Power cycle**

The repeater basically has two modes: Subscribed or not subscribed.

| When powered up without a registration, the following applies. |                |                                                                                  |  |  |  |
|----------------------------------------------------------------|----------------|----------------------------------------------------------------------------------|--|--|--|
| Power                                                          | Press          | Action                                                                           |  |  |  |
| OFF                                                            | 00s < x < XXs  | Nothing                                                                          |  |  |  |
| ON                                                             | 00s < x < 05s  | Nothing                                                                          |  |  |  |
| ON                                                             | 05s < x < 300s | Search for suitable base and start registration procedure if a suitable is found |  |  |  |

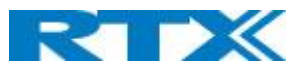

#### When powered up with a registration, the following applies:

| Power | Press         | Action                                     |
|-------|---------------|--------------------------------------------|
| OFF   | 00s < x < XXs | Nothing                                    |
| ON    | 00s < x < 60s | Search for source base/repeater            |
| ON    | 60s < x < XXs | Search for any base/repeater in the system |

## Button

#### In the below table the action of the button press is presented.

| Button | Press         | Action                                                                    |
|--------|---------------|---------------------------------------------------------------------------|
| 1      | 00s < x < 02s | Nothing                                                                   |
| 1      | 02s < x < 06s | Delete registration                                                       |
|        |               | Old registration is deleted, and a new registration procedure is started. |
| 1      | 18s < x < 60s | Enable or disable repeater monitor beep tone in handset during call.      |
| 1      | 60s < x < XXs | Nothing                                                                   |

## LED

| LED       | Indication            | Action                                                                                                    |
|-----------|-----------------------|----------------------------------------------------------------------------------------------------|
| GREEN     | Off                   | Power Off                                                                                                    |
| GREEN     | Slow flash            | Unlocked, Searching for base station                                                                                                    |
| GREEN     | Double flash          | Registration/subscription mode and searching for open base station – registering procedure.                                                              |
| GREEN     | Steady on             | Locked to base station and ready for use - idle                                                                                                    |
| GREEN     | Short flash           | Handset connection setup. (only used on RTX4022)                                                                                                    |
| RED       | Off                   | No handset relayed by repeater                                                                                                    |
| RED       | <i>n</i> flash        | <i>n</i> handset relayed by repeater                                                                                                    |
| RED       | Steady on             | 1. Registration procedure timed out after 5 min.                                                                                                    |
|           |                       | 2: When key is held pressed the LED will light up in 2 sec. to indicate that releasing the key will delete registration, LED turns off after 4 more sec. |
| RED/GREEN | Flashing<br>Red/Green | Recovery mode – repeater is locked to base station/repeater without repeater mode activated.                                                             |
|           |                       | 1: Sync. Source base station/Repeater not found (Manual mode).                                                                                           |
|           |                       | 2: Timeout during RPN allocation due to busy base station/Repeater.                                                                                      |

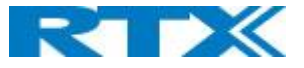

## Daisy chain:

RTX4022P and RTX4024 support Daisy Chain setup. (Repeater to Repeater)

To do Daisy chain setup RTX95100443 (USB – Programming kit) and RTX96101358 (Repeater Debug Cable) is needed.